# HOUDINI FOUNDATIONS UNREAL 用 プロシージャルアセット

Houdiniのノードベースのワークフローを使用してゲームアセットを作成するには、プロシージャルな考え方と 作業方法を学ぶことが重要です。このレッスンでは、プロシージャルなノードとネットワークを使用してゲームア セットを作成する方法と、Houdini Engine エンジンを使用してそれらを直接 Unreal に取り込む方法を学習します。 その過程で、Houdini のユーザインターフェースのさまざまな機能を使っていきます。UI 要素がどのように連携 して、ゲームアセットの構築をサポートするのかを学びましょう。

このレッスンは、Unreal Engine 5 で実行可能です。Unreal を使ってレッスンを進めていきますが、Houdini Engine を使用して、同じアセットを Unity にインポートすることもできます。

#### レッスンの目標

#### ゲームアートとして Unreal にインポートするアセットを作成します。

#### 学習内容

- ノードとネットワークを使って、データの流れを制御する方法
- Houdini デジタルアセットを使用して、ソリューションをパッケージ化したり、他のユーザと共有する方法
- Unreal Editor に Houdini デジタルアセットをロードする方法
- オブジェクトをポイントにインスタンス化し、アトリビュートを使用してオブジェクトの向きやスケールを 制御する方法
- **衝突ジオメトリ**を含むゲームアセットを作成し、Unreal で使用する方法
- リジッドボディシミュレーションを FBX ファイルとして Unreal にエクスポートする方法

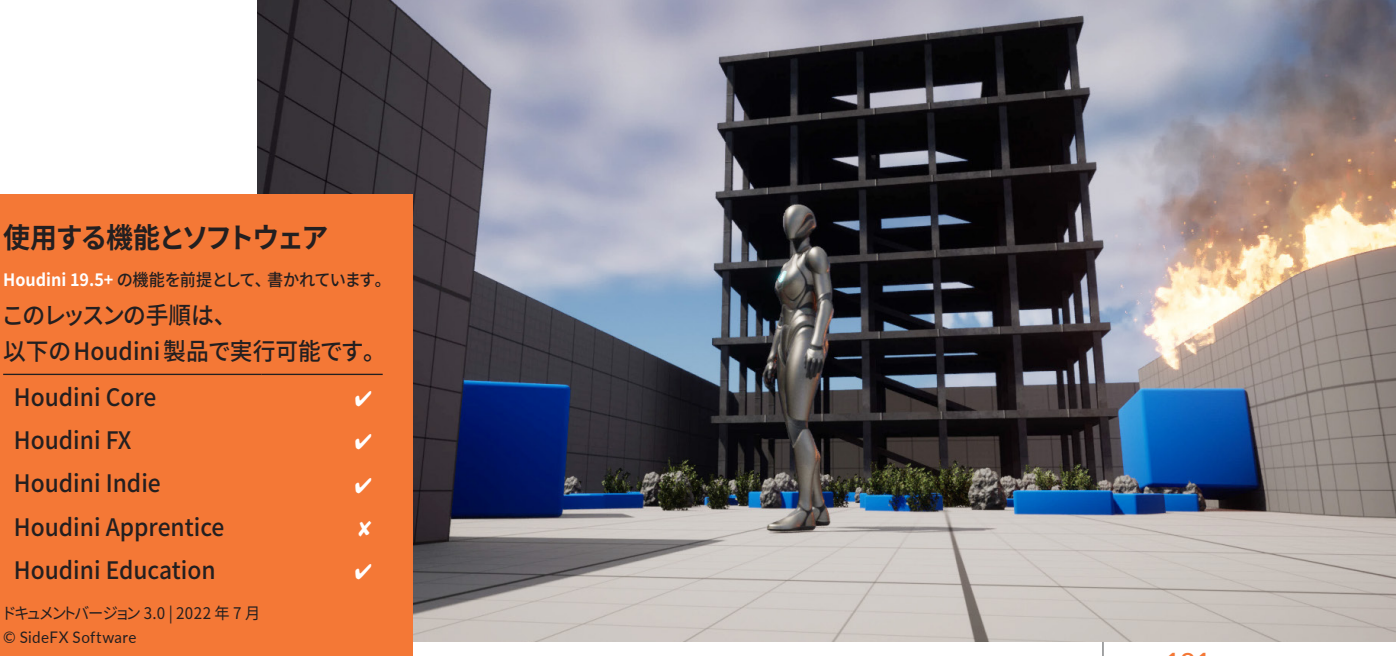

Houdini 19.5+ の機能を前提として、書かれています。 このレッスンの手順は、 以下のHoudini製品で実行可能です。 Houdini Core Houdini FX **Houdini Indie Houdini Apprentice** 

**Houdini Education** 

ドキュメントバージョン 3.0 | 2022年7月 © SideFX Software

# **パート1** シンプルなビルの作成

プロシージャルなノードネットワークを使用して、シンプルなビルを作成する方法を学習します。Scene View での操作で作成される ノード、ネットワークビューで作成されるノード、両方のノードがあります。あるノードの一部をシステム内の別のノードと接続するには、 チャンネル参照を使用します。このようにして作成されたプロシージャルソリューションは、Houdini デジタルアセットにラップすることが できます。

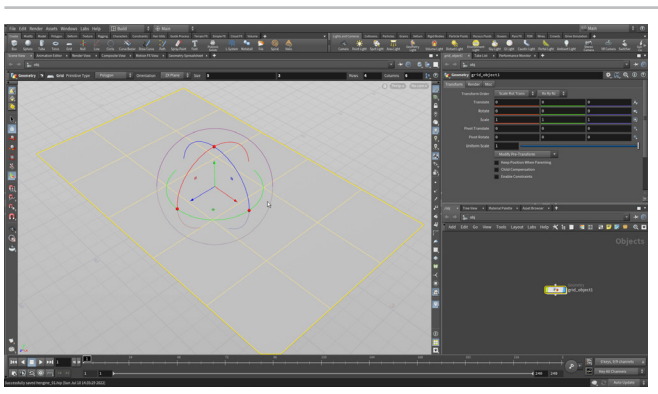

**O1** File > New Project を選択します。hengine\_lesson と名前を 付け、Accept を押します。File > Save As... を選択し、ファイ ル名を hengine\_01.hip に設定したら、Accept をクリックして保存します。

ビューポートで、C を押して、Create > Geometry > Grid を選択します。 Enter を押して、グリッドを原点に配置します。Scene View の上部のオペ レーションコントロールツールバーで、次のように設定します。

- Size を 5, 3 にする
- Rows を4にする
- Columns を6にする

Vを押して Shading > Smooth Wire Shaded を選択します。

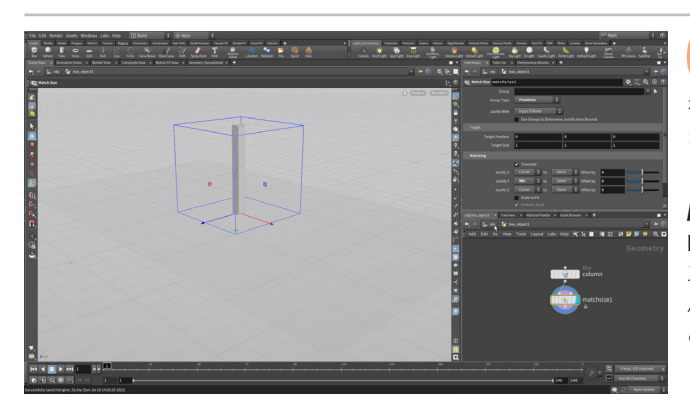

02 Cを押して Create > Geometry > Box を選択します。Enter を押して原点に配置します。ネットワークビューで box\_object をダブルクリックします。これで、ジオメトリレベルでオブジェクト内に入り ます。次のように設定します。

Size を 0.1, 1, 0.1 にする

box ノードを column という名前に変更します。 Scene View で Tab を押し、 Match Size と入力していき、Match Size を選択します。N を押してボック スを選択し、Enter を押します。これにより、新しいノードが追加されます。 パラメータエディタの Matching で、Justify Y を Min に設定します。 これでボックスが持ち上がり、地面の上に配置されます。

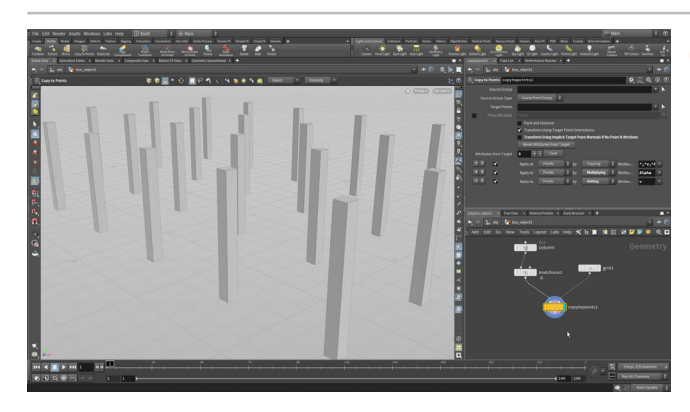

03 Uを押してオブジェクトレベルに戻るか、ネットワークビューの パスバーで obj をクリックします。Select ツールをクリックし、 何もない空間をクリックしてすべてのオブジェクトを選択解除します。

Modify シェルフで Copy to Points をクリックします。 コピーするジオメト リとして柱を選択し、Enter を押します。 次に、コピー先となるポイント上 のジオメトリとしてグリッドを選択し、Enter を押します。

パラメータエディタで、**Transform Using Implicit Target...** を**オフ**にし ます。すると、柱が立ち上がります。**Pack and Instance** をオンにして、 Unreal でジオメトリがインスタンス化されるようにします。**4 を押して**プリミ ティブ選択モードに移動します。こうすると、すべてのコーナーポイントが 非表示になります。

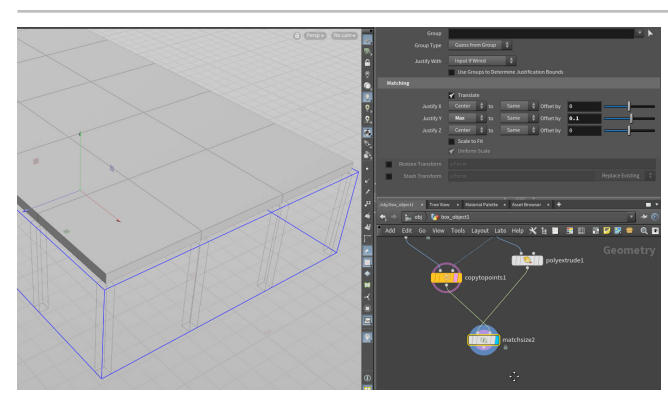

**04** ネットワークビューで Tab > PolyExtrude を押します。それを 横に配置します。grid ノードを polyextrude ノードに接続し たら、Display フラグを設定します。Distance を 0.1 に設定し、Output Geometry and Groups の Output Back をオンにします。copytopoints ノードに Template フラグを設定します。

ネットワークに Match Size ノードを追加し、*polyextrude* を1つ目の入 力、*copytopoints* を2つ目の入力に接続します。Justify Y を Max to Same、Offset を 0.1 に設定します。これで、押し出された形状が柱の上 に配置されます。

Merge ノードを追加し、それに *copytopoints* と *matchsize* を接続します。

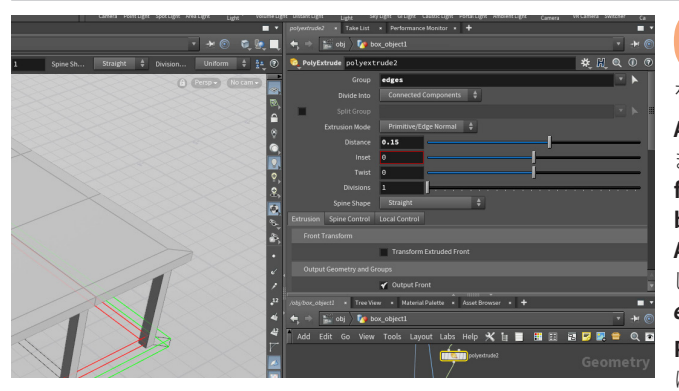

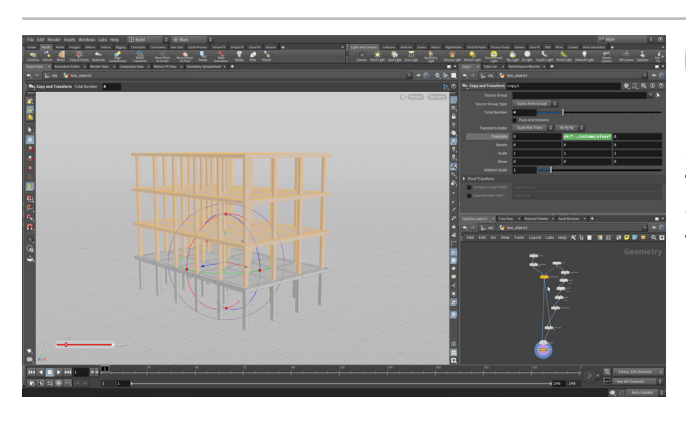

05 ネットワークビューで、Tab > Group を押します。それを、 polyextrude と matchsize の間に接続します。Group Name を edges に変更します。

Alt ドラッグして group ノードをもう1つ作り、Display フラグを設定し ます。Group Name は edges のままで、Initial Merge を Subtract from Existing に設定します。Base Group で Enable をオフにし、Keep by Normals で Enable をオンにします。Direction を 0, 1, 0、Spread Angle を 0 に設定します。このノードを Alt ドラッグしてコピーを作成 し、チェーンに接続します。Direction を 0, -1, 0 に変更します。これで、 edges グループ内にあるのはボックスの側面のみとなりました。

**PolyExtrude** ノードを追加します。**Group** を*edges* に、**Distance** を **0.15** に設定します。

06 *merge* ノードに Display フラグを設定し、ビルの1階をすべて 表示します。*copytopoints* ノードの Template フラグをオフに します。

Scene View で、N を押してすべてを選択してから、Tab > Copy and Transform を選択します。*column* ノードを選択し、Center Y を RMB クリックして Copy Parameter を選択します。*copy* ノードに移動し、 Translate Y を RMB クリックして、Paste Relative References を選択し ます。エクスプレッションに+0.1 を追加します。

ここで、Total Number を4に増やして、3フロア追加します。

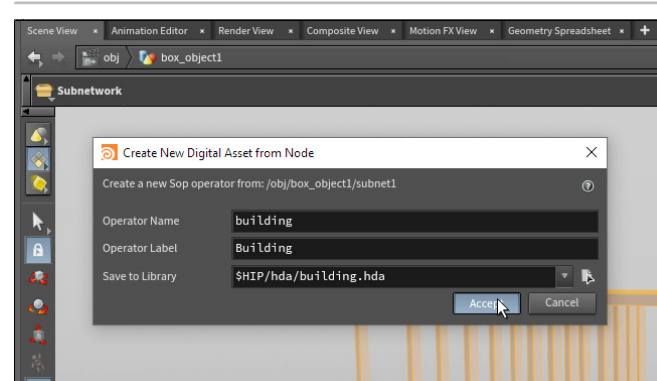

07 ネットワークエディタですべてのノードを選択します。Assets メニューから、New Digital Asset From Selection を選択し ます。これにより、ネットワークがサブネットワークに折り畳まれ、そのサブ ネットノードを使用してデジタルアセットが作成されます。

**Operator Name** を *building* にすると、**Operator Label** が *Building* に変更されます。Save to Library の右端のボタンをクリックします。 *Locations* サイドバーで、\$HIP/ をクリックしてから *hda* ディレクトリをダブ ルクリックします。Accept を押したら、再度 Accept を押してアセットをディ スクに保存します。

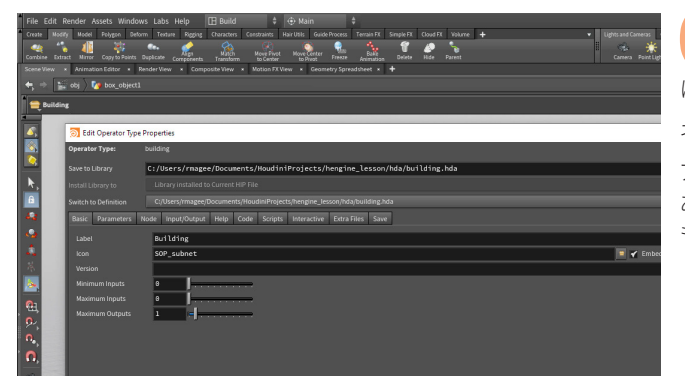

Bdit Type Properties ウィンドウが開きます。このパネルで、 アセットのユーザインターフェースを構築します。このウィンドウ はまた後で使用します。Accept をクリックして、このウィンドウを閉じます。

ネットワークビューのノードを building という名前に変更します。

アセットを構築するのに使用したノードは、保存した後もアセットの一部で あり続けます。このため、Unreal ゲームレベルでアセットを使い始めた後 も、引き続き変更を加えることができます。

#### HDA ファイルとは?

0

Houdini ノードとネットワークは、Houdini デジタルアセットと 呼ばれる単一のノードにカプセル化でき、それを利用してテクニック を同僚と共有できます。アセットは、ディスク上の .hda ファイルと 呼ばれるファイルに保存されます。

Houdiniの旧バージョンで作成したアセットファイルは、 .otl (Operator Type Library) という別の拡張子が付いていますが、 どちらのタイプのファイルも同じように使用できます。

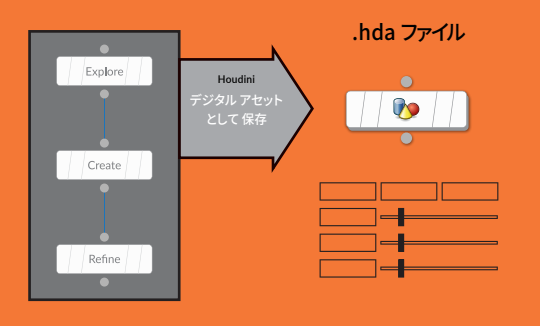

シンプルなビルの作成

# <mark>パート2</mark> Unreal にアセットをインポート

デジタルアセットファイルがディスクに保存され、Unreal Engine にインポートできる状態になりました。これが可能なのは、 Houdini Engine プラグインが2つのアプリケーションを繋いでいるからです。Unreal にロードされる Houdini デジタルアセットは、 Houdini を使用して内部的にクックされます。このレッスンを完了するには、Houdini Engine for Unreal プラグインをインストール する必要があります(Sidefx.com/unreal をご覧ください)。Houdini Apprentice で Houdini Engine を実行することはできません。

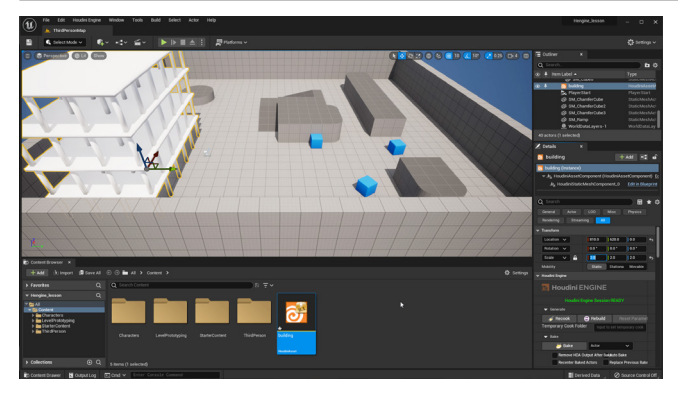

**UNREAL** で-ブループリントをサポートするサードパーソン テンプレートをセットアップします。*TextRenderActor* を 削除します。Content Browser を開き、Import ボタンをクリックします。 Content Browser をドッキングさせておくとよいでしょう。Houdini プロ ジェクトに移動し、*building* アセットを指定します。Open をクリックし ます。

Scale を 2, 2, 2 に設定し、アセットをコーナーに移動します。 Play ボタン を押すと、ゲームプレイ中にビルを確認できます。

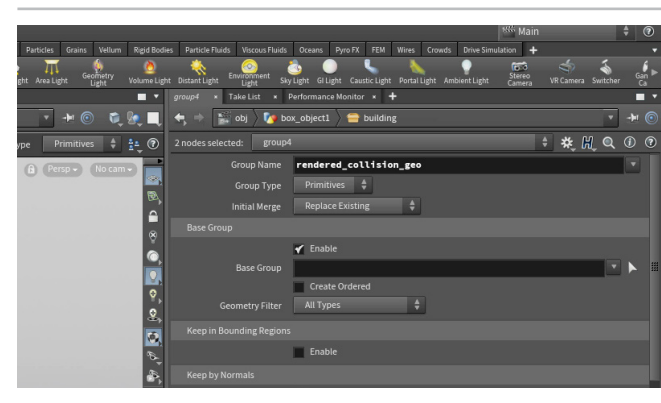

2 HOUDINIで-ジオメトリに法線と衝突を追加するには、ネット ワークにノードをいくつか追加する必要があります。

building ネットワークに入り、polyextrude と matchsize ノードの間に Normal ノードを追加します。ジオメトリに法線が追加され、Unreal 内で適 切に表示されるようになります。normal ノードの下に Group ノードを追加 し、Group Name を rendered\_collision\_geo に設定します。これにより、 ジオメトリが衝突ジオメトリになります。

これら2つのノードを**コピーアンドペースト**して、新しいノードを *column* ノードの下に挿入します。

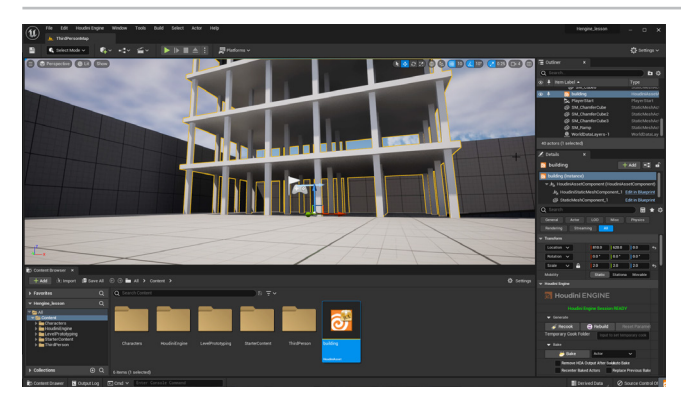

**UNREAL で** – *building* アセットの Details パネルの Generate セクションで、Rebuild を押します。Play を押して、シーンを 確認します。

法線が適切に動作し、通り抜けようとすると、柱と衝突するようになりました。

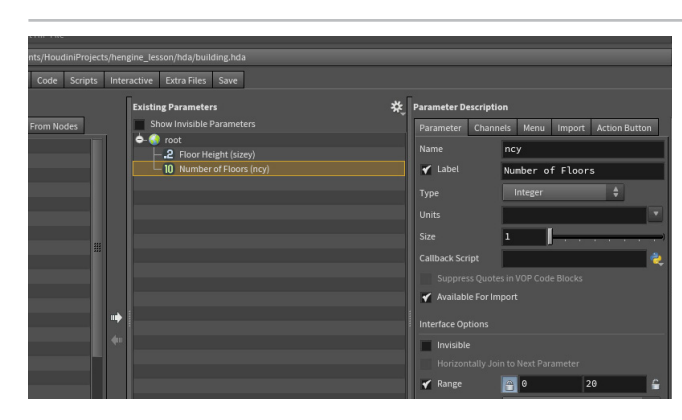

**HOUDINIで - Assets > Edit Asset Properties > Building** を選択します。Type Properties ウィンドウで Parameters タブを クリックします。*column* ノードを選択し、Size Y パラメータを Parameter タブにドラッグします。それを Floor Height という名前に変更します。 次に、*copy* ノードから Total Number パラメータをドラッグし、名前を Number of Floors に変更します。Accept をクリックします。

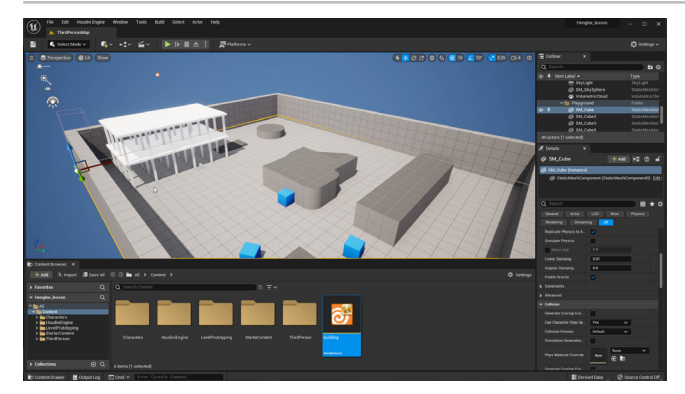

**UNREAL で**-ビルのアセットの Details パネルで Rebuild を 押します。下にスクロールすると、Floor Height と Number of Floors のパラメータを確認できます。

Floor Height を 1.2、 Number of Floors を 2 に設定します。 Play を押してアセットを見て回ったり、変更をレビューします。

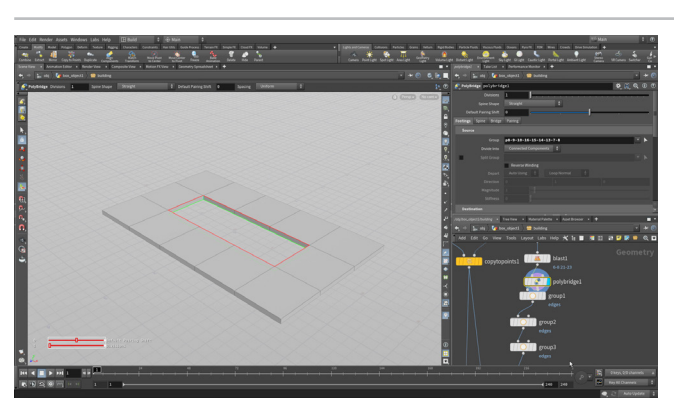

HOUDINIで-HOUDINIに戻り、床板である polyextrude ノードに Display フラグを設定します。4 を押してプリミティブ 選択にします。上部の中央にある3つのプリミティブを Shift を押しながら 選択したら、そのままタンブルして、スラブの下部の3つのプリミティブを選 択します。Delete を押します。これにより、Blast ノードが追加されます。

**3 を押して**エッジ選択にします。穴の下部のエッジを**ダブルクリック**し、ルー プ全体を選択します。**Tab > PolyBridge** に移動して **Enter** を押します。穴 の上部のエッジを**ダブルクリック**し、**Enter** を押します。これにより、穴の 内側にジオメトリが追加されます。

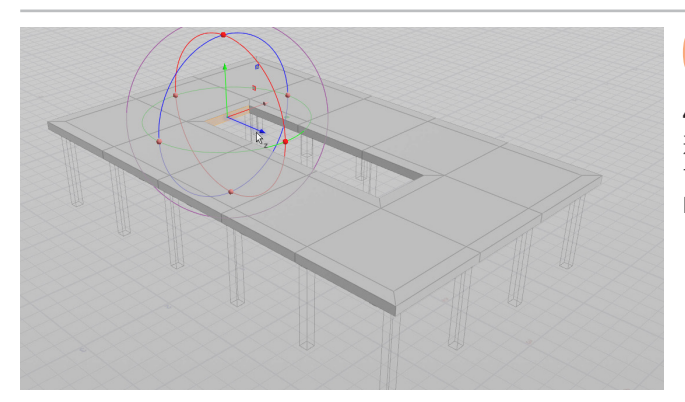

**matchsize** ノードに **Display フラグ**を設定します。 突出部の ある新しい穴が表示されます。

**4 を押して**プリミティブ選択にします。Select ツールにして、穴の側面を 選択します。選択されているようには見えませんが、実際にはされていま す。Tab > PolyExtrude を押します。Extrusion で、Transform Extruded Front をオンにします。フェースを引き出し、下げます。

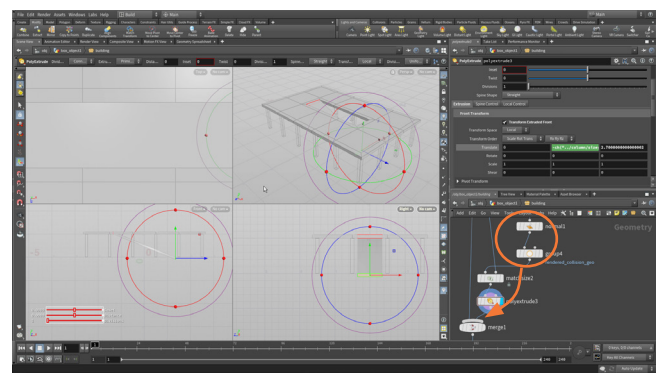

**O**8 *column* ノードの Size Y チャンネルをコピーし、Paste Relative Reference で新しい *polyextrude* ノードの Translate Y にペーストします。エクスプレッションに-(マイナス)記号を 追加し、0.1を減算します。エクスプレッションは次のようになります。 -ch (``../column/sizey'')-0.1

Translate Z を 2.7 に設定します。

normal とgroup ノードを、polyextrude ノードの後に移動します。 こうすることで、新しい押し出しが衝突ジオメトリになり、斜面が適切に 動作します。

*output* ノードに **Display フラグ**を設定します。**Assets > Save Asset > Building** を選択し、変更をディスク上の HDA ファイルに保存します。

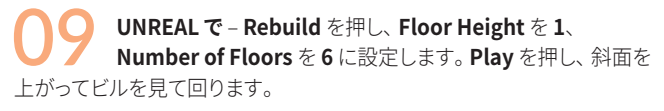

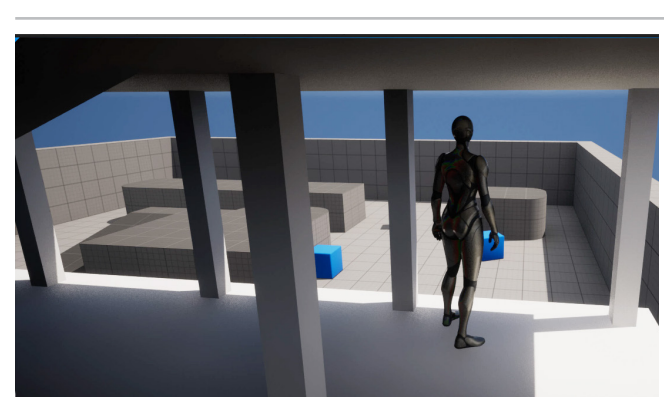

### ο υν

Houdini には、ジオメトリレベルで UV のセットアップと管理を行えるさまざまな ノードがあります。このレッスンでは、UV Unwrap とUV Transform を使用して ビルに UV を追加します。これらのノードは、ビルのモデリングに使用したようなシンプ ルな形状でうまく機能します。より複雑な形状には、UV Flatten や UV Layout などの ツールを使用します。

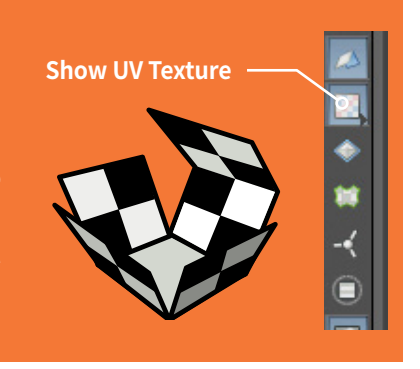

UVを配置すると、ジオメトリに UV グリッドが表示されます。 グリッドを非表示にしたい 場合は、Display Options バーの Show UV Texture ボタンをクリックすると、オンと オフを切り替えられます。

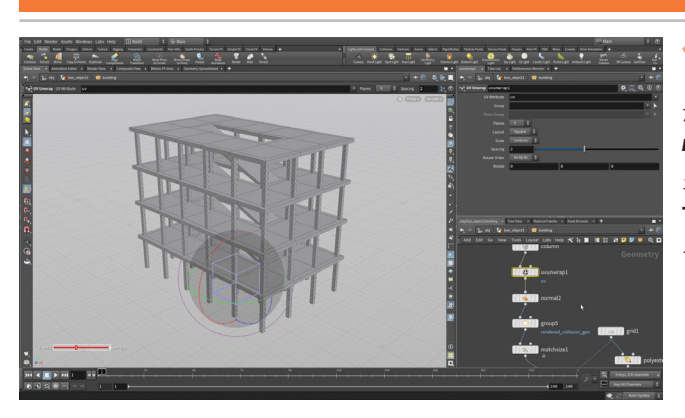

HOUDINI で-ゲームエディタで使用するには、ジオメトリに UV を追加する必要があります。ネットワークの column ノード がある部分に移動します。**Tab > UV Unwrap** を押し、*column* ノードと normal ノードの間にノードを配置します。

ネットワークの2つ目の polyextrude ノードがある部分に移動します。 Tab > UV Unwrap を押し、polyextrude ノードと normal ノードの間に ノードを配置します。

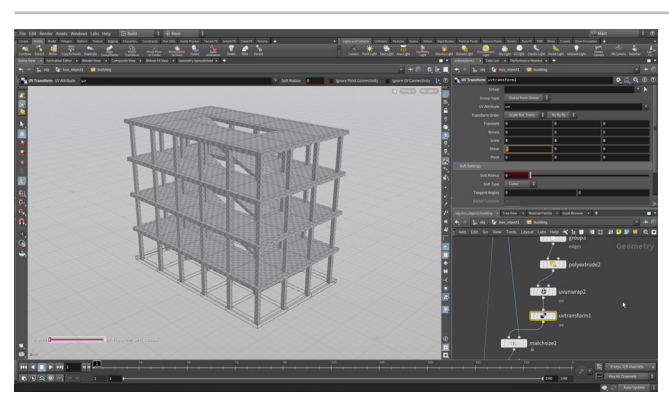

柱に UV グリッドが表示されます。柱と床のグリッドのスケールが 一致していません。 Tab > UV Transform を押し、 uvunwrap ノードとmatchsizeノードの間にノードを配置します。 Scale を5,5,5に 設定します。これで、同じような UV になります。

Assets > Save Asset > Building を選択し、変更をディスク上の HDA ファ イルに保存します。

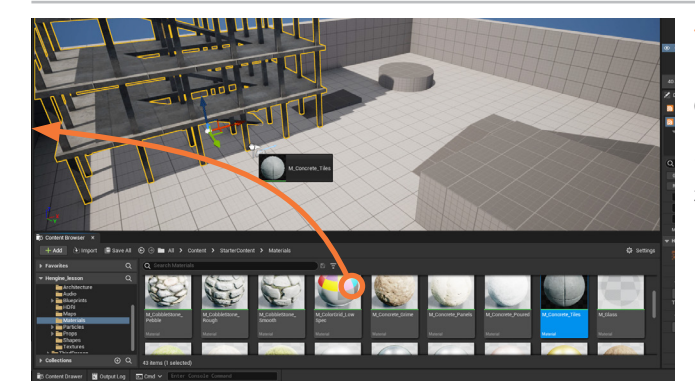

UNREAL で - Rebuild を押します。 マテリアルが追加されるま で、UV は表示されません。

**Content Browser** で、Content > Starter Content > Materials に移動 します。Building アセットが選択されていることを確認し、M\_Concrete\_ Tiles などのマテリアルを Scene View のビルのジオメトリに追加します。 柱と床板の両方にドラッグしてください。

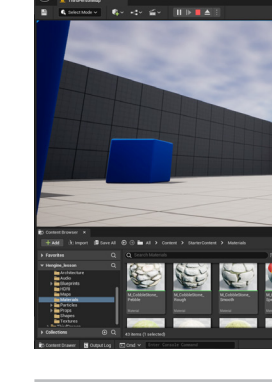

h.  Play を押してレベルを歩き回り、テクスチャ付きのビルを探検し ましょう。

このアセットは、1つのレベルで何度も使用して、階数や高さの違うビルを 作れます。また、さらに多くのパラメータをアセットにプロモートすれば、 より詳細にコントロールすることも可能です。デジタルアセットのネットワー クやパラメータインターフェースに変更を加えると、レベル上のすべてのア セットが即時に更新されます。

HOUDINI FOUNDATIONS

## **パート3** ポイントへのコピー

このパートでは、いくつかのボックスを別のグリッドのポイントにコピーします。次に、ポイントをランダム化してより有機的なルックに したり、ランダムなアトリビュートを追加してボックスを回転およびスケールすることで、形状の分布にバリエーションを持たせます。 このようにしてもう1つプロシージャルシステムを作成し、後ほど Houdini デジタルアセットにラップします。

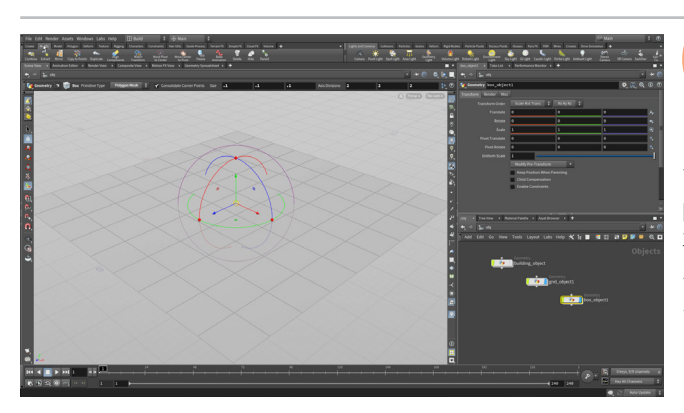

● 1 HOUDINI で - オブジェクトレベルに移動して、ビルを非表示に します。ビューポートで、C キーを押して Radial メニューを表示 し、Create > Geometry > Grid を選択します。Enter を押して原点に配置 します。このグリッドサーフェス上のポイントを使用して、ジオメトリをインス タンス化していきます。

同じ Radial メニューを使用して **Create > Geometry > Box** を選択し、 再度 **Enter** を押して原点に配置します。ビューポートの上部のオペレーショ ンコントロールツールバーで、Size を 0.1 0.1 0.1 に設定します。このジオ メトリを、グリッド上のポイントにコピーしていきます。

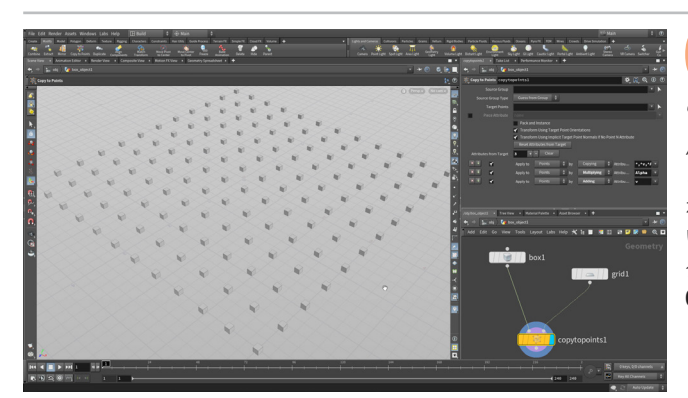

02 ボックスを選択したまま、Modify シェルフに移動して Copy to Points を選択します。 グリッドを選択して、Enter を押します。 これで、ボックスがすべてのグリッドポイントにコピーされました。

パラメータを編集して、システムのルックを調整します。*grid*ノードを選択 し、Size を 6,6、Rows と Columns を 12 に設定します。グリッドが増え、 ポイントの数も増加しますが、ボックスはすべてのポイントにコピーされて いません。*copytopoints*ノードをクリックすると、Target Points が元の グリッドのポイントに合わせて 0-99 に設定されているのが分かります。 0-99 を削除して、グリッド全体にボックスをコピーするようにします。

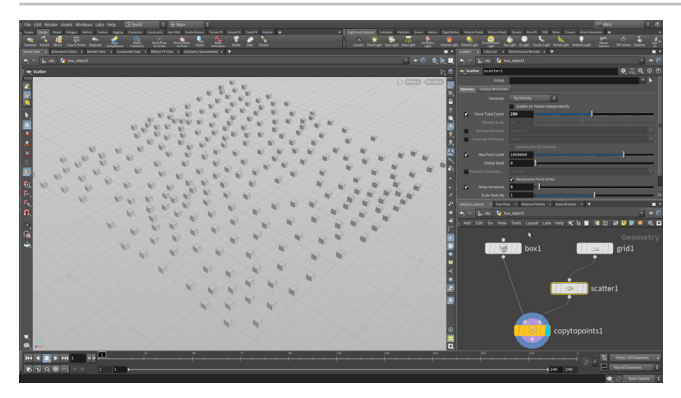

03 ネットワークエディタで、Tab > Scatter を選択します。ネット ワークエディタの grid と copytopoints ノードの間に scatter ノードを配置します。すると、このノードが自動的にネットワークに接続さ れ、ボックスが新しいポイントにコピーされます。

Force Total Count を 250 に設定します。Relax Iterations を変更し、 ポイントの配置を調整します。scatter ノードを使用すると、元のグリッド ポイントよりも有機的な配置にすることができます。

### SOURCE GROUP

Scene View でモデリングする場合、選択したジオメトリは、ツールに 応じて番号付きのポイントまたはプリミティブとして、Source Group フィールドに設定されます。フィールドが空の場合、ツールはすべての ポイントまたはプリミティブに作用します。

ジオメトリレベルでツールを使用する場合、ツールを使用する前に Select All (N キー)を選択すると、このフィールドは空になります。 ここでは 0-99 のポイントが設定されていますが、これはオブジェクト レベルで copytopoints をセットアップしたからです。

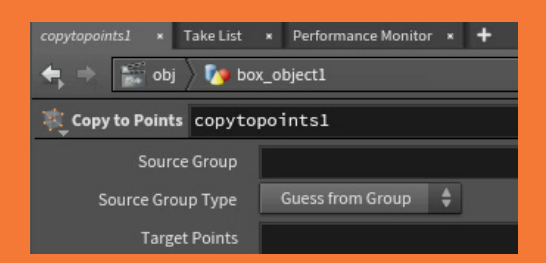

ポイントへのコプ・

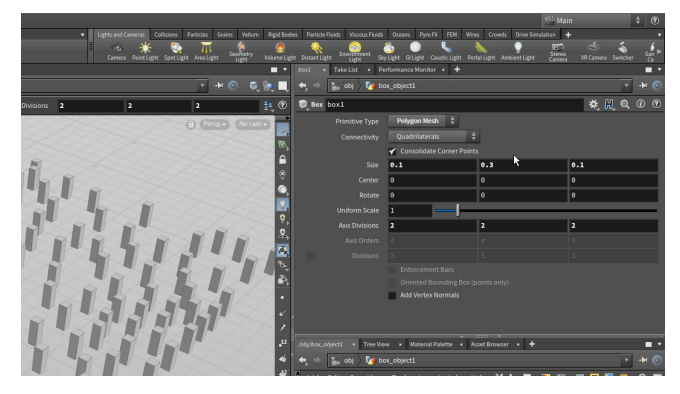

04 ネットワークビューで Tab を押して、Match Size と入力して いき、Match Size を選択します。このノードを box ノードと copytopoints ノードの間に配置します。パラメータエディタの Matching で、Justify Y を Min に設定します。

*box* ノードで、Size Y を 0.3 に設定してエクスプレッションをテストします。 すべてのボックスが地面の上にあることが確認できます。

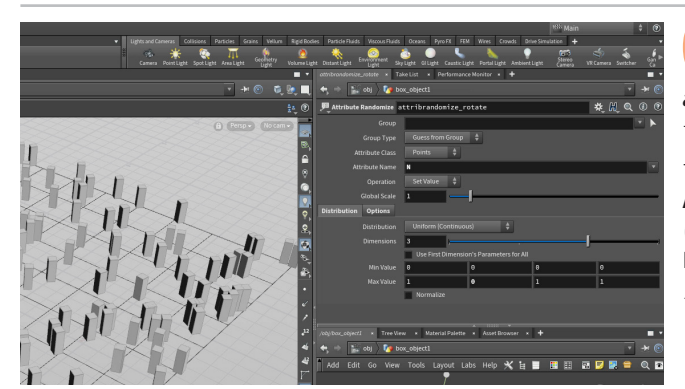

05 ネットワークエディタで、Tab を押して rand... と入力していき、Attribute Randomize ツールを選択します。 attributerandomize ノードをgrid と scatter ノードの間に配置します。 デフォルトのアトリビュートがカラー (Cd) のため、最初はボックスがランダムなカラーで表示されます。

Attribute Name を N に設定します。これによりアトリビュートが法線方向 に変わり、すべてのボックスが異なる方向を向くようになります。 Max Value Y を O に設定し、ランダム化を X 方向と Z 方向に制限します。 ノードの名前を attribrandomize\_rotate に変更します。

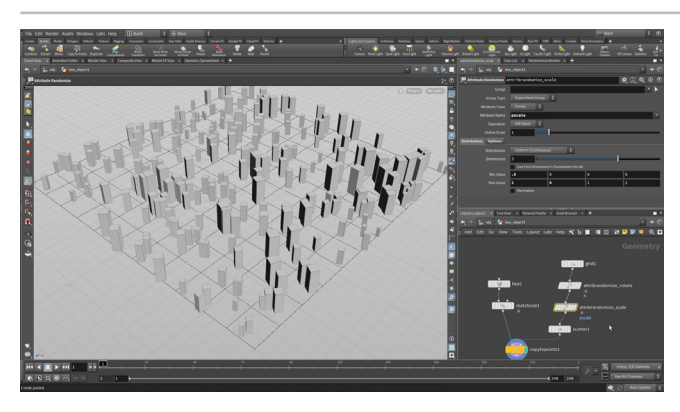

**Alt** キーを押しながら *attribrandomize\_rotate* ノードを ドラッグし、コピーを作成します。それを、*attribrandomize\_ rotate* と *scatter* ノードの間にドロップします。ノードの名前を *attribrandomize\_scale* に変更します。

次のように設定します。

- Attribute Name を pscale にする
- Min Value を 0.5 にする
- Max Value を2にする

これにより、グリッド上のボックスのサイズがいい具合にばらつきす。

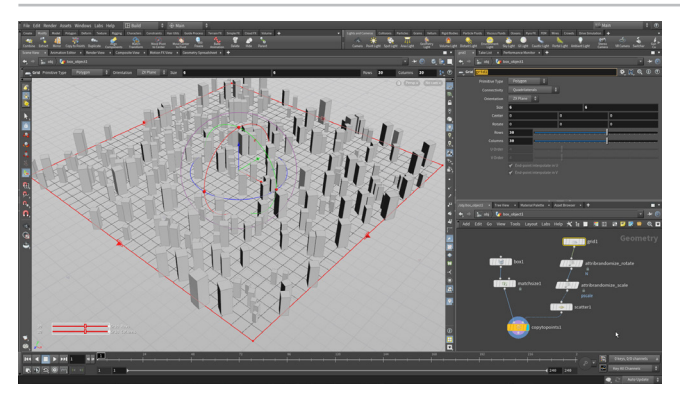

07 grid ノードを選択し、Rows と Columns を 30 に上げます。 グリッドのポイント数が増え、さらにランダムにポイントが ばら撒かれるようになります。

作業内容を**保存**します。

## アトリビュートの仕組み

ジオメトリに割り当てられたアトリビュートは、ネットワークチェーンを通じてさま ざまなノードに渡されます。このネットワークの場合、グリッドジオメトリに 割り当てられたアトリビュートは、ばら撒かれたポイントに渡されて、 コピーされたジオメトリに作用しています。Houdiniでは、このよう にしてデータの流れがコントロールされています。

アトリビュートは最初グリッド上のポイントに割り当てられるため、 ポイント数が多いほど、アトリビュート値がランダムになります。

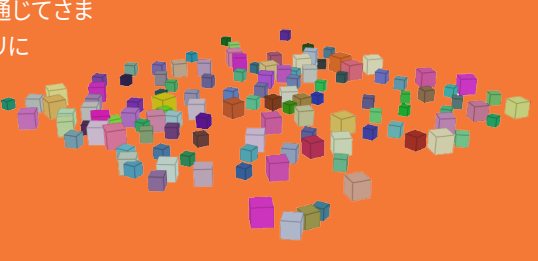

# <mark>パート4</mark> Houdini デジタルアセットをもう1つ作成

このパートでは、デジタルアセットを1つ作成し、Unreal でシステムをテストします。 ビルと同じように、ネットワークをラップして、 結果を HDA ファイルとしてディスクに保存します。一部のパラメータをプロモートして、 グリッドサイズ、ポイント数、リラックス化を コントロールできるようにします。 そのパラメータは、 Unreal でも使用できます。

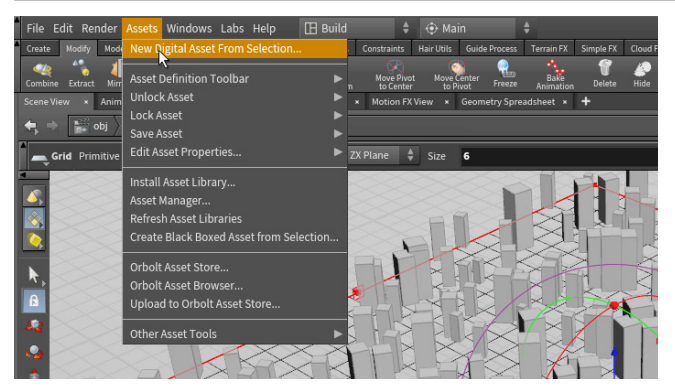

Q1 ネットワークエディタですべてのノードを選択します。Assets メ ニューから、New Digital Asset From Selection を選択しま す。これにより、ネットワークがサブネットワークに折り畳まれ、そのサブネッ トノードを使用してデジタルアセットが作成されます。

アセットを構築するのに使用したノードは、保存した後もアセットの一部で あり続けます。このため、ゲームレベルでアセットを使い始めた後も、引き 続き変更を加えることが可能です。

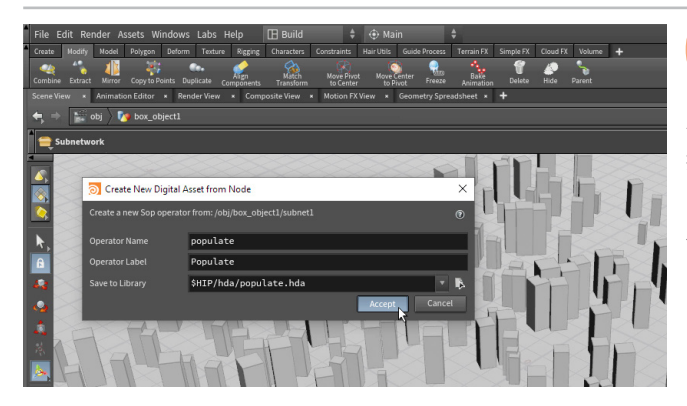

Operator Name を populate にすると、Operator Label が Populate に変更されます。Save to Library の右端のボタン をクリックします。Locations サイドバーで、\$HIP/をクリックしてから hda ディレクトリをダブルクリックします。Accept を押したら、再度 Accept を 押してアセットをディスクに保存します。

これにより、このシーンで参照される新しい Houdini デジタルアセットファイル (.hda) が作成されます。 別の Houdini シーンで参照することも、 Houdini Engine を使用して Unreal など別のアプリケーションで参照することもできます。

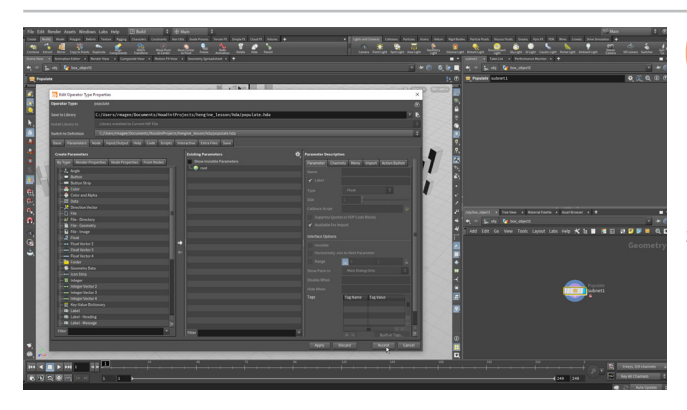

**Edit Type Properties** ウィンドウが開きます。このパネルで、 アセットのユーザインターフェースを構築します。このウィンドウ はまた後で使用します。Accept をクリックして、このウィンドウを閉じます。

Houdini デジタルアセットのプロシージャルな性質を維持するために、ハイ レベルなインターフェースを構築して、ネットワーク内のノードにアクセスで きるようにします。レッスンの後半では、このアセットのインターフェースを 増やします。

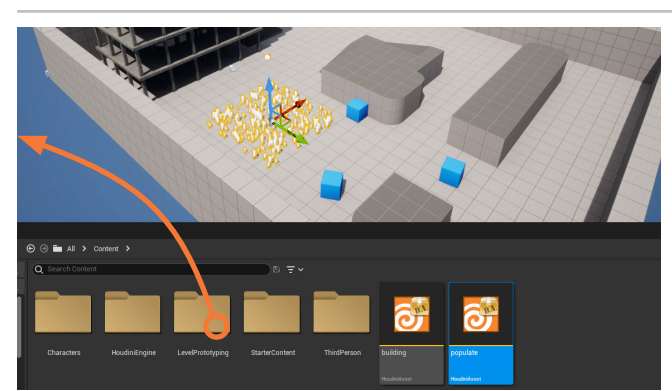

**UNREAL で**-Content Browser で、*Content* ディレクトリに 戻ります。Import をクリックし、現在のプロジェクトディレ クトリの *populate.hda* ファイルを指定します。そのアセットを Content Browser から 3D ワークスペースにドラッグします。

Play を押してアセットを見て回ります。アセットはありますが、特に変わったところはありません。Esc を押してアセットの UI に戻ります。

### **②** 頂点法線

デフォルトでは、ボックスなどの Houdini オブジェクトには、ポイント 法線はありますが頂点法線がありません。適切な頂点法線を設定す るには、Normal ノードを追加し、cusp 値を使用してハードに見せ たいエッジと、ソフトに見せたいエッジを決定する必要があります。 Unreal などのゲームエディタは、適切な表示に頂点法線を必要とし ますが、これは既存のネットワークで簡単にセットアップできます。

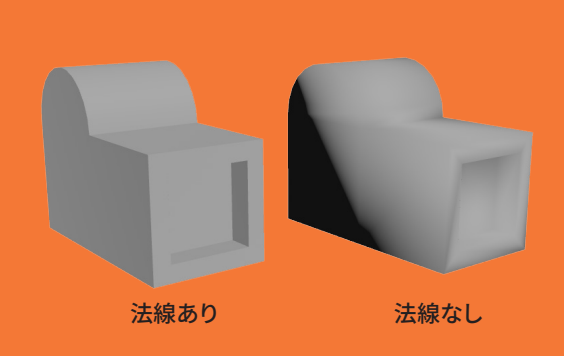

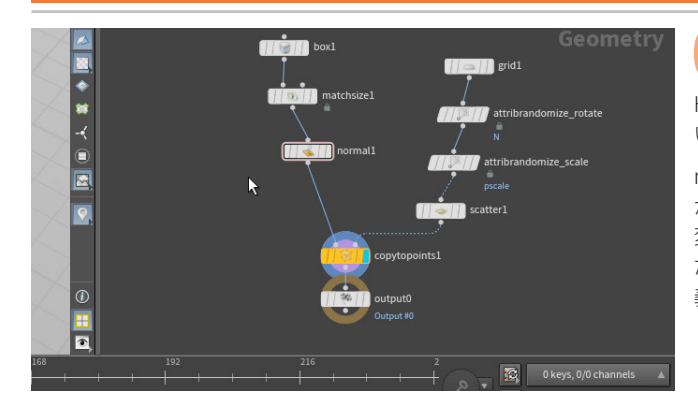

05 HOUDINIで-Unrealでアセットについて気になるのは、ボックスの角がくっきりしていないことです。これを修正するには、Houdiniに戻り、ネットワークエディタでTabを押してnorm...と入力していき、Normalツールを選択します。

matchsize ノードの直後に Normal ノードを追加します。Assets メニュー から、Save Asset > Populate を選択します。これにより.hda ファイルに 変更が保存されるため、.hda ファイルをロードしたすべての人が更新され たアセットを使用できるようになります。ここでは、Unreal 内でアセット定 義を更新し、正しい法線を表示させます。

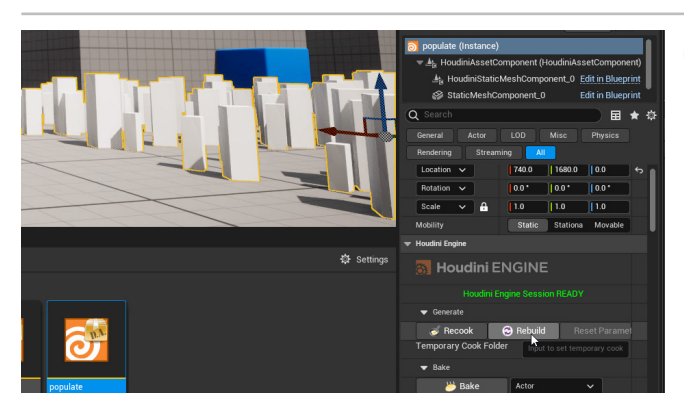

**UNREAL で** – Details パネルの Houdini Asset で、**Cooking** Actions セクションを開きます。Rebuild ボタンをクリックし、 変更を確定します。これにより、Houdini 内で加えられた変更が、Unreal シーンで適切に更新されます。

アセットの法線は適切になりましたが、プロシージャルネットワークをコント ロールすることができません。Houdini で使用できるインターフェースを作 成するため、一部のパラメータをアセットの内部からトップレベルにプロモー トします。

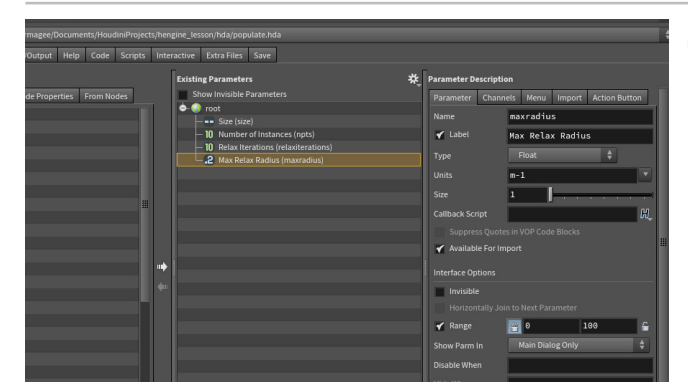

**OOD** HOUDINI で - Assets > Edit Asset Properties > Populate を選択します。Parameters タブをクリックします。ネットワーク エディタで、grid ノードをクリックします。パラメータエディタから、Size パ ラメータを Existing parameters リストの root にドラッグします。

ネットワークエディタで、*scatter* ノードをクリックします。パラメータエ ディタから、Force Total Count パラメータを root にドラッグします。 Parameter Description で、Label を Number of Instances に変更しま す。Relax Iterations と Max Relax Radius をドラッグして、これらのパラ メータをアセットに追加します。Accept をクリックすると、これらの新しい パラメータがアセットに保存されます。

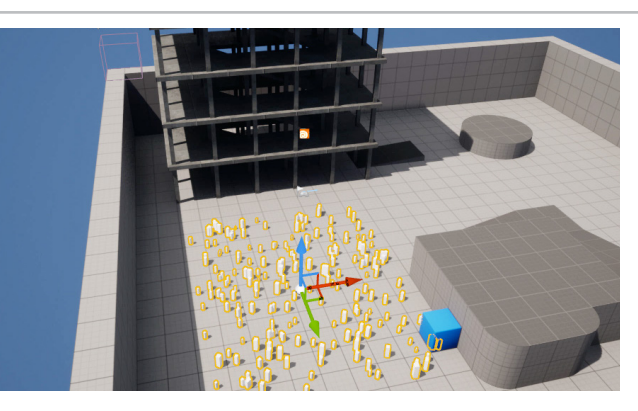

**O8** UNREAL で - Rebuild ボタンをクリックして変更を確定します。 パラメータエディタにプロモートしたパラメータが表示されてい ます。Size と Number of Instances を変更して、ボックスのグリッドのルッ クにどう影響するかを確認します。

これで、アセットのプロシージャルな性質を体験し、それぞれのレベルに特 有のアセットを作成できるようになりました。このレベルで**populate**アセッ トを複数追加すると、.hdaファイルの同じアセットを参照しながら、それぞ れのアセットに独自の設定を持たせることができます。このアセットを複数 のレベルで使用して、複数のアーティストが作業することも可能です。

## <mark>パ−ト5</mark> インスタンス化のセットアップ

Houdini でインスタンス化を適切にセットアップすると、ポイントにコピーしたデフォルトの形状を、別の Unreal プロップに置き換え られます。複数のプロップを追加して、デフォルト形状の代わりにランダムに分布させることができます。ここでは、インスタンス化が 実際に適切にセットアップされていることを確認し、それを利用して別のプロップをシステムに追加していきます。

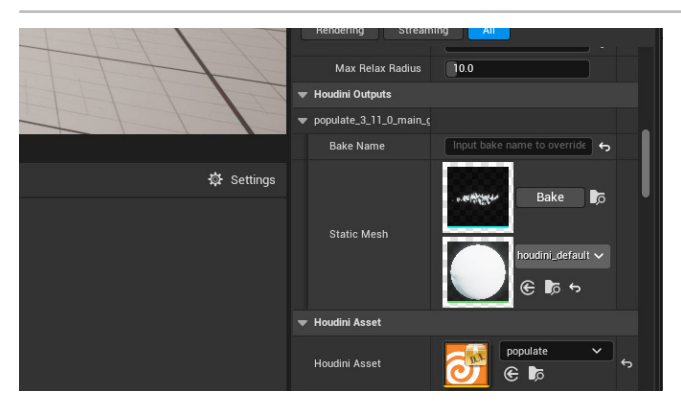

**UNREAL で** – Details パネルで Houdini Outputs を開きま す。すべてのボックスが単一のメッシュとしてインポートされて いることが分かります。つまり、まだインスタンス化は使用されていません。 Houdini は、ボックスをポイントにコピーし、結果のジオメトリを Unreal 用 に出力しています。

これは、ゲームプレイにとってあまり効率的ではありません。セットアップを 少し変えてインスタンス化し、このツールが適切に機能するようにする必要 があります。

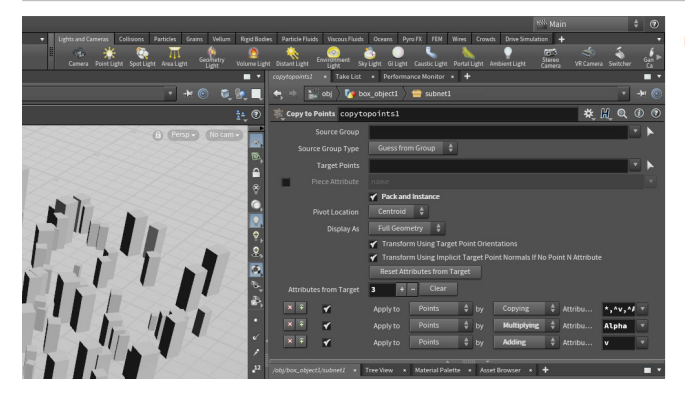

O2 HOUDINIで-*copytopoints*ノードを選択し、Pack and Instance をオンにします。Assets メニューから、Save Asset > Populate を選択します。

パックプリミティブを使用することで、*copytopoints* ノードに接続され ているボックスジオメトリが単一のプリミティブとして扱われます。これで Houdini でインスタンス化がセットアップされ、Houdini Engine プラグイン を使用してこのアセットがエディタにロードされると、Unreal でのインスタ ンス化がトリガされるようになりました。

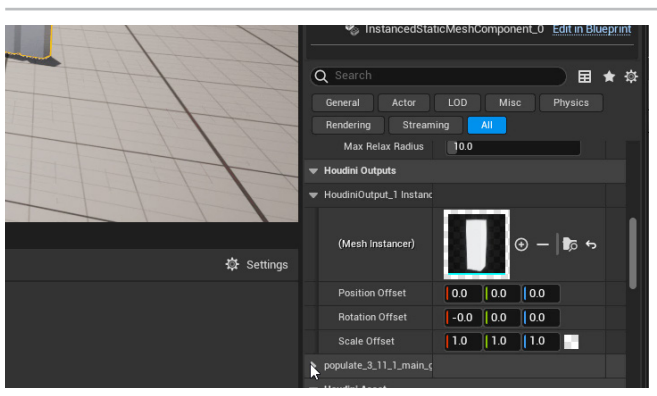

O3 UNREAL で - Rebuild ボタンをクリックして変更を確定します。 Houdini Outputs セクションに移動します。1つのボックスの みがインポートされ、ポイントにインスタンス化されていることが分かりま す。そして、前にセットアップしたアトリビュートに基づいて、回転および スケールされます。

デフォルトのボックスを、Unreal 環境で他のジオメトリに置き換えることが できました。エディタでの柔軟性が高く、さまざまなオブジェクトをシステム に追加できるので、複数のポイントに配置したい場合にはこの方法が最適 です。

### O HOUDINI のパックプリミティブ

Houdini では、パックプリミティブを使用すると、ビューポート表示やレン ダリング向けに効率的にインスタンスを管理できます。コピーノードに接 続されているジオメトリが単一のプリミティブにパックされ、インスタンス のように扱われます。このレッスンで示されているボックスのコピーであ れば、パック化を実行すると、プリミティブが 1,500 から 250 に減少します。 Houdini Engine for Unreal プラグインを使用すると、パックプリミティブ は Unreal インスタンスとして認識されるため、より効率的なゲームプレイ が可能になります。

| Points 2,<br>Primitives 1,<br>Vertices 6,<br>Polygons 1, | 000<br>500<br>000<br>500 | Center<br>Min<br>Max<br>Size | -0.0227511,<br>-3.12244,<br>3.07694,<br>6.19938, | 0.286<br>0.573<br>0.573 |
|----------------------------------------------------------|--------------------------|------------------------------|--------------------------------------------------|-------------------------|
| Points                                                   | 250                      | Center                       | -0.0227511,                                      |                         |
| Primitives                                               | 250                      | Min                          | -3.12244,                                        | -1.0                    |
| Vertices                                                 | 250                      | Max                          | 3.07694,                                         |                         |
| Packed Geos                                              | 250                      |                              | 6.19938,                                         |                         |

## **②** UNREAL のインスタンス

Houdini Engine プラグインがパックプリミティブを検出すると、 Details タブに Houdini Output Instancer が作成されます。そこに は、入力ジオメトリと、インスタンスを回転およびスケールするための パラメータが含まれています。このインスタンスを、Unreal のコンテン ツウィンドウのジオメトリと置き換え、適切なサイズに変えることがで きます。+ (プラス)記号を使用して、インスタンス化する入力を追加す れば、同じシステム内でさらにバリエーションを作成できます。

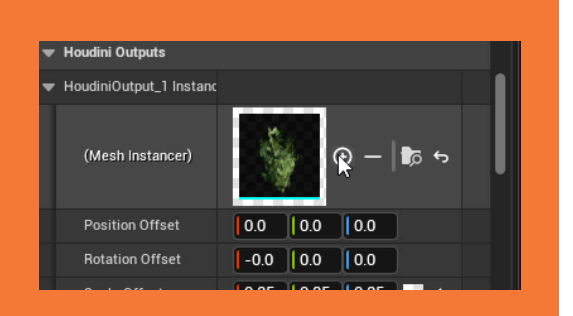

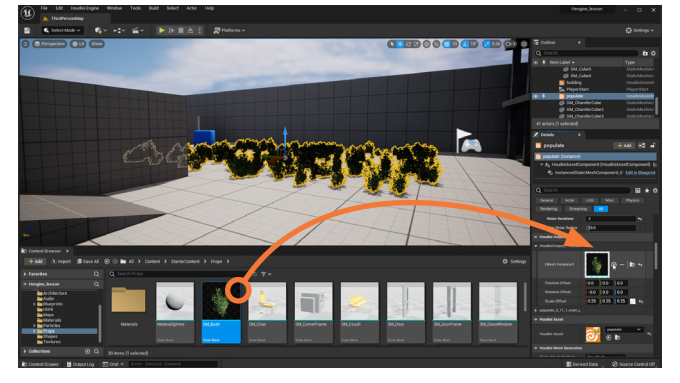

Houdini Outputs セクションに移動し、HoudiniOutput1 Instancer を展開します。このボックスのインスタンスを、 Unreal 内のコンテンツで置き換えます。

Content Browser で、**StarterContent > Props** を開きます。*SM\_Bush* プロップを Houdini Outputs 上にドラッグします。3 軸すべての Scale Offset を 0.25 に設定します。ジオメトリが populate アセットのポイントに インスタンス化され、ボックスと同じように回転およびスケールされます。

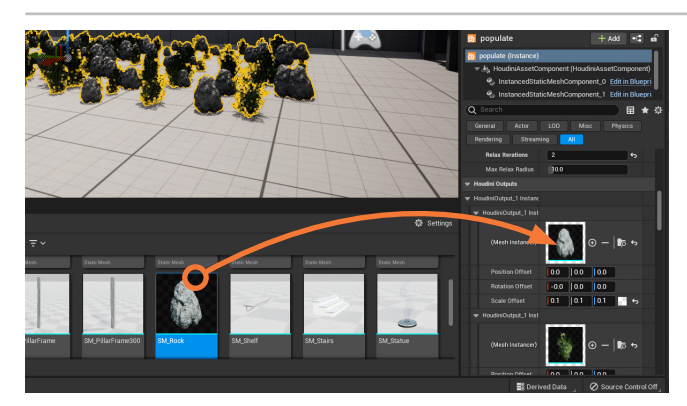

05 インスタンスオブジェクトの横にある+(プラス)記号をクリック します。これで2つ目が追加されます。SM\_Rock プロップを 新しい Houdini Instanced Input 上にドラッグします。3軸すべての Scale Offset を 0.1 に設定します。

Details パネルで、Houdini Engine セクションにスクロールして、Bake ボタンをクリックします。Outliner で、HoudiniAssetActor にスクロールし ます。目のアイコンをクリックして非表示にして、デジタルアセットに集中で きるようにします。Play を押してシーンを歩き回り、実際に置き換えられた インスタンスを確認します。

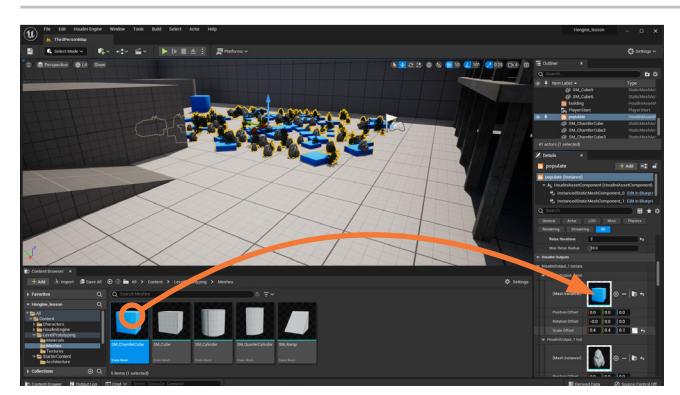

インスタンス化されたオブジェクトをさらに追加し、バリエーションを増や したり、サイズを変えたりします。インスタンス同士を少し離したい場合は、 Relax Iterations パラメータを使用します。

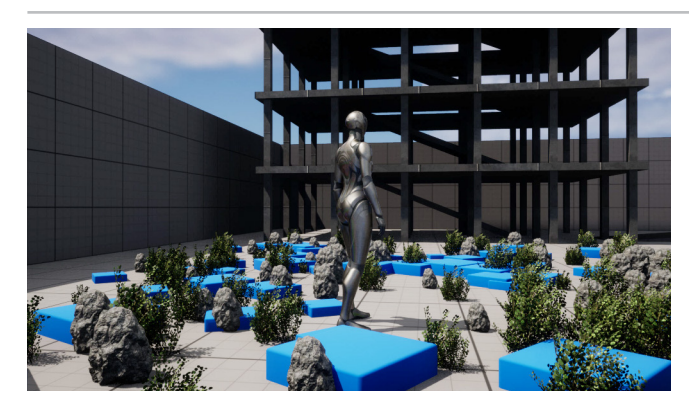

**O**7 *building* アセットの Details パネルの Generate セクションで、 Rebuild を押します。Bake セクションで、Replace Preview Bake をオンにし、Bake ボタンをクリックします。

Play を押してシーンを歩き回り、インスタンス化されたジオメトリを確認します。衝突ジオメトリが適切にセットアップされている、キューブと衝突するようになりました。インスタンス化したオブジェクトには、衝突ジオメトリを適切にセットアップしましょう。

# <del>パート6</del> ジオメトリを使用してアセットを駆動

ここまでは、このアセットが populate アセットに入力ジオメトリを供給してきました。Unreal シーンの既存のジオメトリを使用して、 ジオメトリをインスタンス化することも可能です。ここでは、Unreal ジオメトリを受け取るアセットに、入力ノードを追加します。 レベル上のオブジェクトを使用できるため、プロシージャルアセットと既存のゲームアートをよりよいかたちで統合できます。

| Operato    | or Type:        | popu | late                                                                     |      |             |         |             |             |      |  |  |  |
|------------|-----------------|------|--------------------------------------------------------------------------|------|-------------|---------|-------------|-------------|------|--|--|--|
| Save to I  | .ibrary         | C:/  | C:/Users/rmagee/Documents/HoudiniProjects/hengine_lesson/H               |      |             |         |             |             |      |  |  |  |
| Install Li |                 |      | Library installed to Current HIP File                                    |      |             |         |             |             |      |  |  |  |
| Switch t   | o Definition    | C:   | C:/Users/rmagee/Documents/HoudiniProjects/hengine_lesson/hda/populate.hd |      |             |         |             |             |      |  |  |  |
| Basic      | Parameters      | Node | Input/Output                                                             | Help | Code        | Scripts | Interactive | Extra Files | Save |  |  |  |
|            |                 |      |                                                                          |      |             |         |             |             |      |  |  |  |
| Label      |                 |      | Populate                                                                 |      |             |         |             |             |      |  |  |  |
| lcon       | Icon SOP_subnet |      |                                                                          |      |             |         |             |             |      |  |  |  |
| Versio     |                 |      |                                                                          |      |             |         |             |             |      |  |  |  |
| Minim      | num Inputs 0    |      |                                                                          |      | <del></del> |         |             |             |      |  |  |  |
| Maxin      | num Inputs      | 1    | - <b>-</b>                                                               |      |             |         |             |             |      |  |  |  |
| Maxin      | num Outputs     | 1    |                                                                          |      |             |         |             |             |      |  |  |  |

**HOUDINIで - Assets > Edit Asset Properties > Populate** を選択します。**Basic** タブで、**Maximum Inputs** を 1 に設定し ます。Type Properties ウィンドウで **Accept** をクリックし、変更を保存しま す。これによりアセット内に入力ノードが作成され、ネットワークに接続でき ます。後でこの入力を使用して、Unreal シーンからジオメトリを選択します。

Minimum Inputs は 0 のままにしておきます。これより高く設定すると、 入力の最小要件が満たされないと、アセットが機能しません。そうなると アセットはクックされず、何も起こりません。

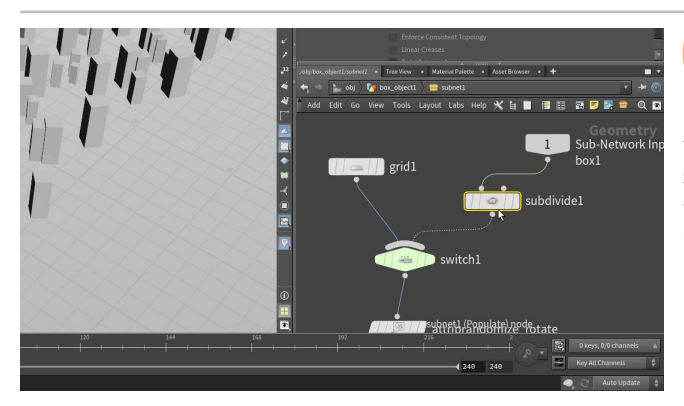

02 ネットワークエディタで、grid の後に Switch ノードを追加し、 新しい Input に接続します。Subdivide ノードを追加して入力 ノードの後に接続し、アトリビュート値のランダム化の際に十分なディテー ルが得られるようにします。Depth を 5 に設定します。

subdivide ノードに**エラー**が発生するのは、Houdiniで3つ目の入力に 何も接続されていないからです。1つ上のレベルに戻り、**box**をアセット の入力に接続して、これがどう機能するかをプレビューしやすくします。 Houdiniでボックスは球に細分化されますが、最終シーンではこのようには なりません。

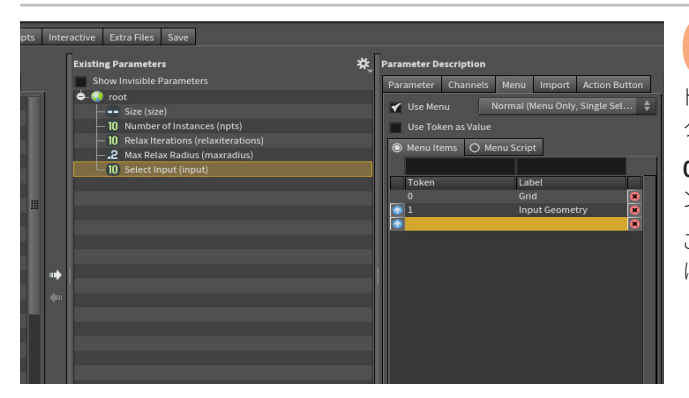

**O3** Assets > Edit Asset Properties > Populate を選択します。 *switch* ノードから、Select Input パラメータをパラメータリス トにドラッグします。Select Input パラメータを選択します。Menu タブを クリックして、Use Menu をオンにします。

**0, Grid**、次に **1, Input Geometry** を追加します。**Type Properties** ウィンドウで **Accept** をクリックし、変更を保存します。

これにより、アセットの UI にメニューが追加され、Unreal で使用できるよう になります。

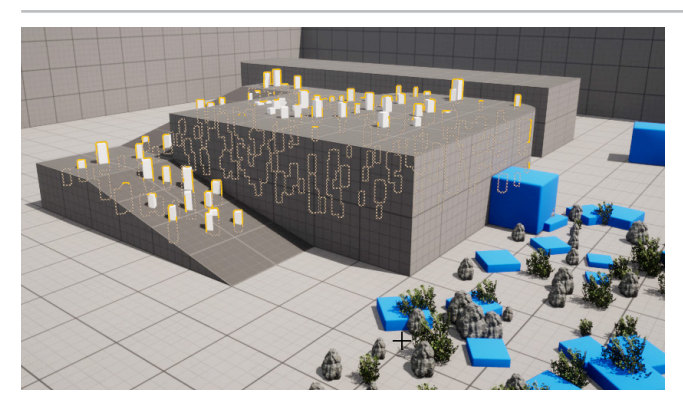

**UNREAL で - Rebuild** ボタンをクリックして変更を確定します。 新しい *populate* アセットを前景にドラッグします。Houdini Parameters セクションに移動し、Select Input メニューから Input Geometry を選択します。

Details パネルで Houdini Inputs セクションに移動し、メニューから World Outliner Input を選択します。Start Selection ボタンをクリッ クし、3D シーンで傾斜とプラットフォームのすべてのパーツを選択します。 Use Current Selection をクリックすると、インスタンスが細分化された プラットフォーム内にばら撒かれます。しかし、私たちが求めているのはこれ ではありません。

## **②** UNREAL で入力ノードを使用する

アセットで入力ノードをセットアップする際、さまざまな方法で入力ジオ メトリにアクセスできます。コンテンツブラウザからジオメトリを使用でき ます。

Curve Input をセットアップして、Unreal でカーブを描画できます。 また、World Outliner からコンテンツを選択したり、Height Field に Unreal のランドスケープを入力して、Houdini の新しい Terrain ツール セットで使用することもできます。

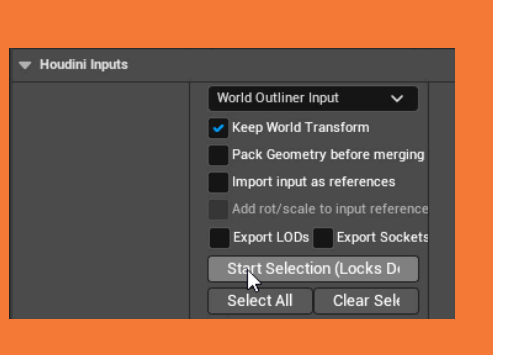

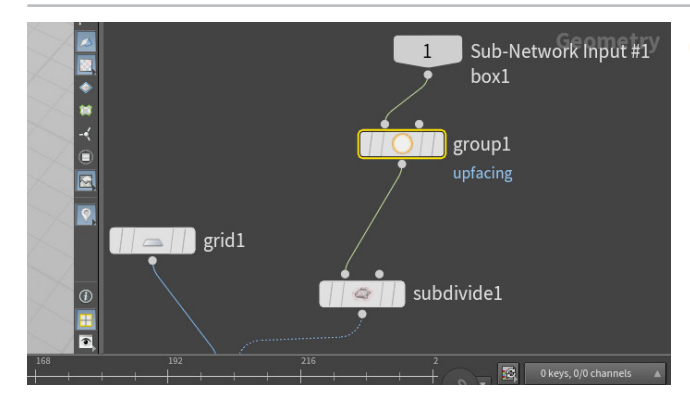

**O5** HOUDINIで-ボックスの上部のフェースを分離して、ポイントがコピーされる場所を制限します。ネットワークエディタで、*input*ノードの後に Group ノードを挿入します。Group Nameをupfacing に設定します。Base Group で、Enable をオフにします。 Keep by Normals で、Enable をオンにします。Direction を 0, 1, 0、Spread Angle を 0 に設定します。

ポイントを Unreal 内のジオメトリのすべてのフェースにばら撒くのではな く、上面のフェースを分離してそれを使用するようにします。

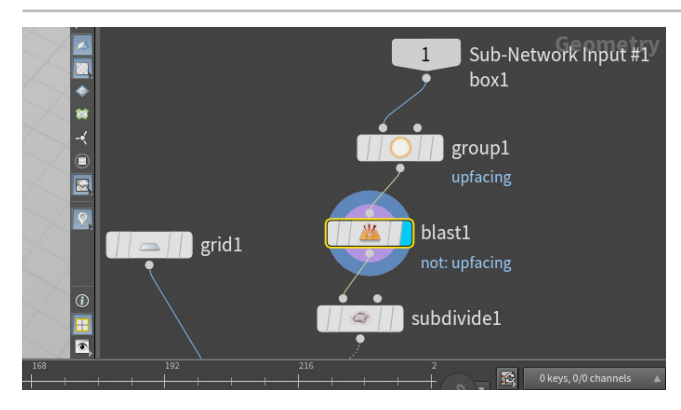

**06** group ノードの後に Blast ノードを挿入したら、Group を upfacing に設定し、Delete Non Selected をオンにします。 これで、上を向いているプリミティブのみが維持され、その他は削除され ます。Assets > Save Asset > Populate を選択します。

ここで重要なのは、グループを使用して上部のフェースを特定したので、 ソリューションのアセットにどのジオメトリが入力されるのかは問題になら ないところです。これが、プロシージャルアセット特有の動作です。 一度限りのソリューションではなく、汎用のソリューションを提供します。

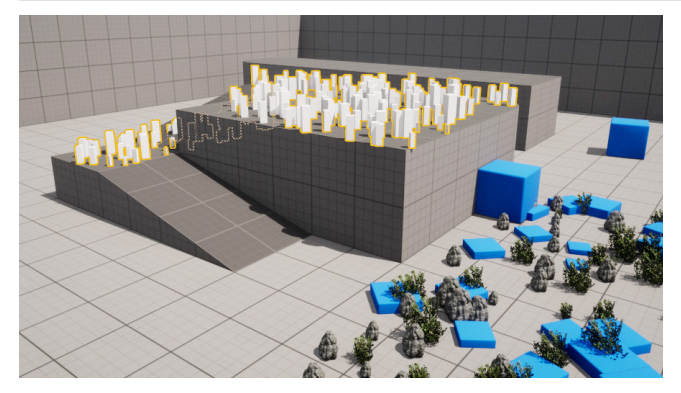

**UNREAL で - Rebuild Asset** ボタンをクリックして変更を 確定します。これで、ジオメトリの上面にだけボックスが載って います。

このアセットで、デフォルトのグリッドまたは、レベルから取得したジオメトリ を使用できるようになりました。Unreal で使用する Houdini デジタルアセッ トを構築するには、いくつもの方法があります。

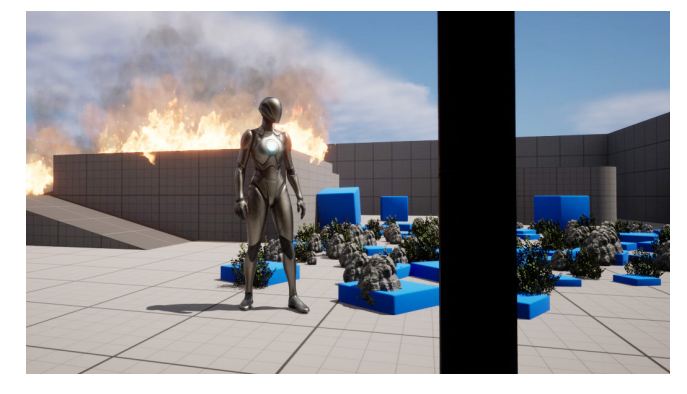

**Number of Instances** を **40** に設定します。**Houdini Outputs** セクションに移動し、インスタンス化したボックスを 展開します。

Content Browser で、**StarterContent > Particles** を開きます。*P\_Fire* プロップを Houdini Instanced Input 上にドラッグします。Rotate Y を 90 に設定します。Play を押して、レベルをテストします。

このアセットでインスタン化されたポイントは、ジオメトリ以外にも使用できます。これらのポイントは Unreal レベルの一部になっているので、さまざまな問題解決に利用可能です。シーンにさらにポイントを追加する場合は、炎を設定した **populate2**を非表示にしましょう。それでも、レベルを再生すると表示されます。

## パート7 Unreal に RBD シミュレーションをインポート

このパートでは、壁を作成し、リジッドボディダイナミクスを使用してそれを粉砕します。このシステムを FBX にエクスポートしたら、 ゲームで使用するために Unreal にインポートします。Houdini から Unreal にビジュアルエフェクトを取り込む方法を、簡単な例で 説明します。

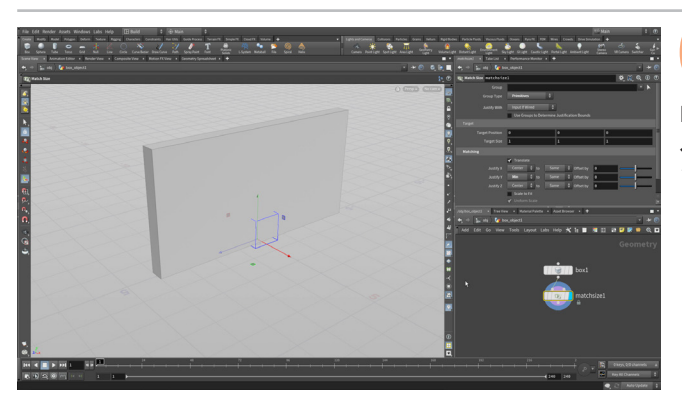

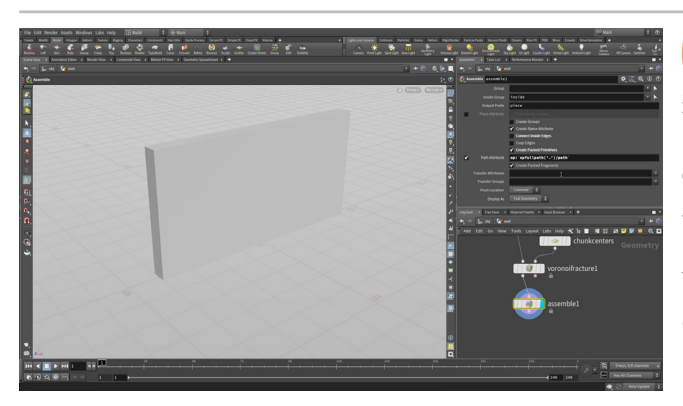

HOUDINIで - Box を作成します。ジオメトリレベルに移動し、 Size を 0.5, 4, 8 に設定します。

Match Size ノードを追加し、パラメータエディタの Matching で、 Justify Yを Min にします。これでボックスが持ち上がり、地面の上に配置 されます。

オブジェクトレベルに移動します。ノードの名前をwall に変更 します。wall ノードを選択し、Model シェルフから Shatter を 選択します。

ジオメトリレベルに入り、*chunkcenters* ノードを選択し、Force Total **Count** を **100** に設定します。

チェーンの終端に Assemble ノードを追加します。 Connect Inside Edges をオフにし、Create Packed Primitives と Path Attribute をオンにしま す。Path Attribute を次のように変更します。

op:`opfullpath(`.')/path'

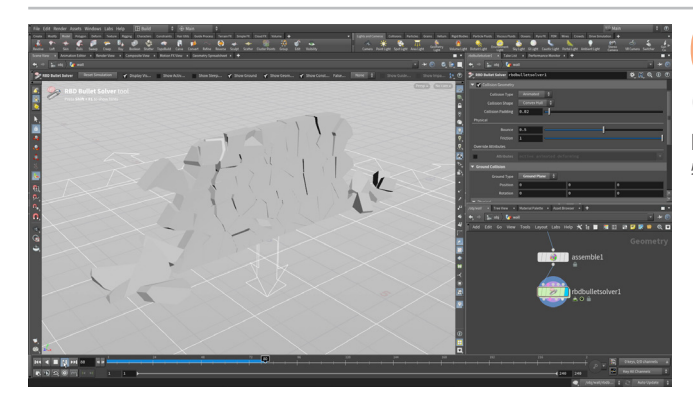

チェーンの終端に RBD Bullet Solver ノードを追加します。 **Ground Collision** タブで、**Ground Type** を **Ground Plane** に設定します。

Play を押して、シミュレーションを実行します。 壁が砕けて落ちるだけで、 特に面白みはありません。

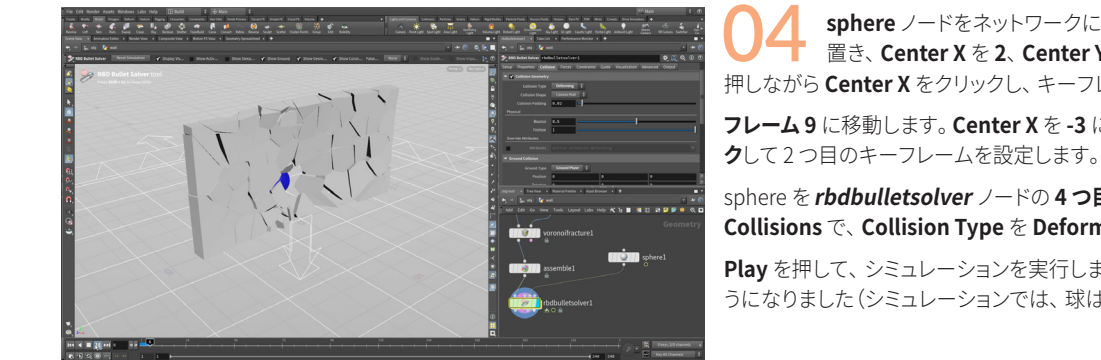

sphere ノードをネットワークに追加します。それを壁の前に 置き、Center X を 2、Center Y を 1 に設定します。Alt キーを 押しながら Center X をクリックし、キーフレームを設定します。

**フレーム 9** に移動します。 Center X を -3 に設定し、 Center X を Alt クリッ クして2つ目のキーフレームを設定します。

sphere を **rbdbulletsolver** ノードの **4 つ目**の衝突入力に接続します。 **Collisions** で、**Collision Type** を **Deforming** に設定します。

Play を押して、シミュレーションを実行します。球によって壁が砕かれるよ うになりました(シミュレーションでは、球は非表示になります)。

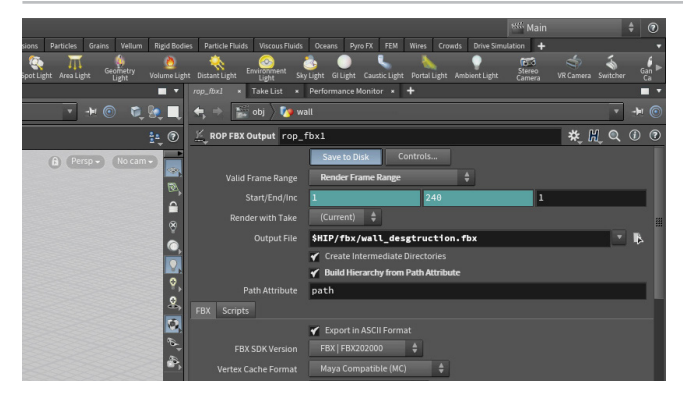

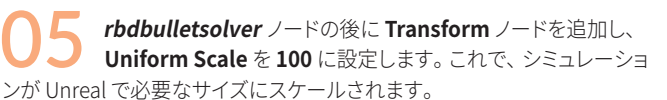

**FBX Output** ノードを追加します。 **Valid Frame Range** を **Render Frame Range** に、**Output File** を *\$HIP/fbx/wall\_destruction.fbx* に設定し ます。

Build Hierarchy from Path Attribute をオンにします。

Save to Disk をクリックして、ディスクに保存します。

**UNREAL で** – Content Browser で、*Content* ディレクトリに 戻ります。Import を押し、*wall\_destruction.fbx* ファイル を選択します。Skeletal Mesh、Import Mesh、Import Animations の チェックボックスをオンにします。

Animation セクションを展開し、Import Meshes in Bone チェックボッ クスがオフになっていることを確認します。Mesh セクションを展開し、 Normal Import Method を Import Normals and Tangents に設定し ます。Import をクリックします。

UV がまだセットアップされていないというメッセージウィンドウが表示されま す。これを閉じます。コンテンツリストに4つの新しいアイテムが表示されます。

wall\_destruction\_Anim アセットをワークスペースにドラッグします。

Play を押し、ゲーム内で動作しているシミュレーションを表示します。この時点ではアニメーションはループするだけで、相互作用もありません。ブループリントで、キャラクタの部位の動きに基づいてアニメーションをトリガするようにセットアップすることもできます。

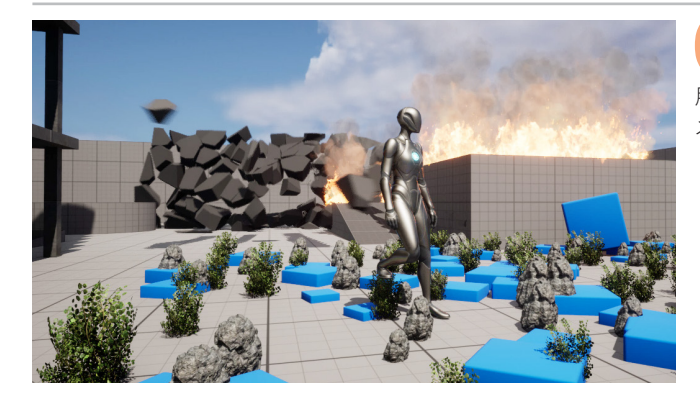

ð

## うまとめ

Unreal で使用する、さまざまなゲームアセットを 作成しました。Houdini デジタルアセットからリジッ ドボディシミュレーションを含む FBX ファイルまで、 基礎を習得しました。デジタルアセットを使用すると、 Houdini のノードベースのワークフローを Unreal な どのホストアプリケーションに統合できます。Unity、 Autodesk Maya、Autodesk 3ds Max といった他の アプリケーションでも、同じワークフローを活用する ことが可能です。

詳細は、SideFX.com/unreal をご覧ください。ここでは、 Unreal ですぐに使用できるアセットのスターターキットを 入手できます。加えて、別のチュートリアルへのリンクもあり ます。

Project Titan のチェックもお忘れなく。これは 3D 制作環境 を探求するためのインハウス技術デモで、Unreal の最新テク ノロジーを活用しています。Project Titan 用に作成されたツール とテクニックは、学習資料およびダウンロード可能なコンテンツと して、コミュニティに共有されています。

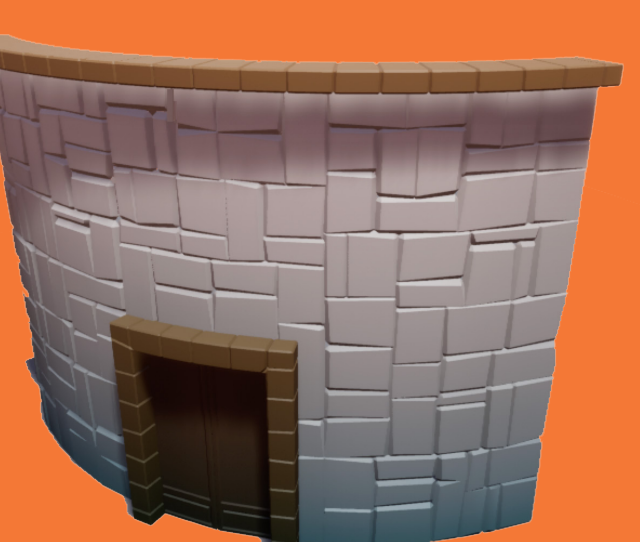

HOUDINI FOUNDATIONS